四川大学学术成果管理平台使用手册 -、平台简介

四川大学学术成果管理平台为学校各单位提供学者成果数据,用 于学者管理个人成果,实现学术成果统一认定,长期保存,校内人事、 科研等部门通用。

## 二、登录方式

移动端入口: "云上川大" APP-图书馆-学术成果管理(IOS用) 户通过应用商店下载,安卓/鸿蒙用户通过扫码下载)

**PC 端入口一:** 网上办事大厅(https://my.scu.edu.cn)-图书馆-学术成果管理

**PC 端入口二:** 直接登录学术成果管理平台 https://ir.scu.edu.cn/ publicUser/loginOneCardInit

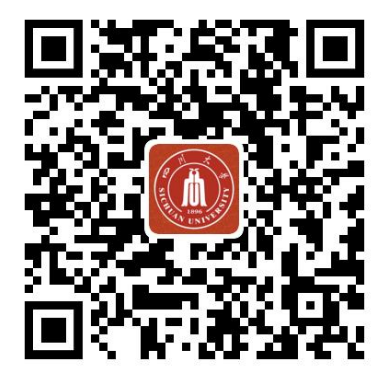

云上川大 APP (安卓/鸿蒙)

## 三、成果状态说明

## 1. 待认领

系统根据初步匹配推送给学者的学术成果,需要学者个人核实完

成认领,同时完善相关信息。

### 2. 待完善

系统自动判断为属于学者的成果,但缺少业务工作统计关键信息,需要由学者完善相关信息,如"作者类型"、"作者排名顺序"等。

3. 已确认

经由学者确认认领,已完成业务工作统计关键信息的成果为已确 认状态。

## 四、移动端"云上川大" APP 操作说明

登录"云上川大"APP,点击"图书馆",再点击"学术成果管理"进入学术成果管理平台。

### 1. 成果列表

(1) 成果认领/完善

(1)移动端设有**待认领/待完善/已确认**三个分页,每一个分页都支 持对成果进行认领或完善操作。

(2)点击某一条成果,可进入成果详情页,通过右下角"认领"或"完善信息"可唤起"成果信息"栏,进行相应操作。

(3) 成果信息说明:

■ 请选择是否独著。

- 如果非独著,则需选择自己的作者类型:
  - 如果属于"共同一作",则需选择"共同一作"中的排名

顺序;

如果属于"共同通讯",则需选择"共同通讯"中的排名 顺序;

● 完善成果发布日期,请精确到月份,如2022年11月。

| <                                                                                              | 机构库个人后台                                                                                                    | <                                 | 成果认领                                                                                  | <                       | 成果认                                           | 人领                       |
|------------------------------------------------------------------------------------------------|----------------------------------------------------------------------------------------------------|-----------------------------------|---------------------------------------------------------------------------------------|-------------------------|-----------------------------------------------|--------------------------|
| 待                                                                                              | 认领(12) 待完善(21) 已确认(34)                                                                                                    | 图书馆员<br>川大学和                      | 国际交流项目综合评价体系的构建—!<br>亚利桑那州立大学图书馆员交流项目:                                                | 以四 图书馆员<br>为例 川大学和      | 国际交流项目综合                                      | 评价体系的构建—以四<br>图书馆员交流项目为例 |
| Q.搜                                                                                            | 家篇名                                                                                                    | 作者                                | 2                                                                                     | 作者                      |                                               |                          |
| 2022                                                                                           | 年 * 文献类型 * 排序 *                                                                                                    | 作者单位                              | 四川大学图书馆美国亚利桑那州立大学馆                                                                    | 图书 作者单位                 | 四川大学图书馆美馆                                     | 国亚利桑那州立大学图书              |
|                                                                                                | 机构知识库建库调研段的数据质量评价                                                                                                    | 第一作者通讯作者                          | さ<br>さ<br>中国図出版学会2016年会                                                               | 第一作者<br>通讯作者            | 古<br>(<br>()))))))))))))))))))))))))))))))))) |                          |
|                                                                                                | 图书馆学研究 2017                                                                                                    | 「日本                               | 中国图书馆子云2010年云<br>2016                                                                 | 年代                      | 2016                                          |                          |
|                                                                                                | 机构知识库建库调研段的数据质量评价                                                                                                    | 期号                                | 中国图书馆学会2016年会论文集                                                                      | 期号                      | 中国图书馆学会20                                     | 016年会论文集                 |
|                                                                                                | 机构知识库建库调研段的数据质量评                                                                                                    | 天江可                               | 图书唱页; 国际父流; 综合计价体系<br>摘要摘要摘要摘要摘要摘要摘要摘要                                                | 天睡问                     |                                               |                          |
|                                                                                                | 图书馆字研究书馆字研究图书店。 2017                                                                                                    | 1054                              | 要摘要摘要摘要摘要摘要摘要摘要摘要                                                                     | 時要                      | 职称评定相                                         | I关信息 ×                   |
|                                                                                                |                                                                                                    | 4                                 | 摘要摘要摘要摘要摘要摘要摘要摘要摘要<br>摘要摘要摘要摘要摘要摘要摘要摘要摘要<br>商。<br>··································· | 2 満安<br>制要摘 是否独著<br>新要摘 | F                                             | 一是                       |
|                                                                                                | 机构知识库建库调研段的数据质量评价                                                                                                    |                                   | 摘要摘要摘要摘要摘要摘要摘要摘要摘要                                                                    | ·受消<br>「受消<br>作者关型      | 1                                             |                          |
|                                                                                                | 图书谓学研究 2017                                                                                                    |                                   | 要摘要摘要摘要摘要摘要摘要摘要摘要摘要                                                                   | 8周要                     |                                               |                          |
|                                                                                                |                                                                                                    |                                   | 摘                                                                                     |                         | 独立一作                                          | 共同—作 🗸                   |
|                                                                                                | 机构知识库建库调研段的数据质量评价                                                                                                    | 收录库                               |                                                                                       |                         | 独立通讯                                          | 共同通讯                     |
|                                                                                                | 图书馆学研究 2017                                                                                                    |                                   | [                                                                                     |                         | 其他们                                           | 陼                        |
|                                                                                                | <b>机构知识库建库调研段的数据质量评价</b><br>お き<br>                                                                                                    |                                   |                                                                                       | 共同一作                    | 署名顺序                                          | 1 ~                      |
|                                                                                                |                                                                                                    |                                   |                                                                                       | 共同通讯                    | 國名顺序                                          | 2 🗸                      |
|                                                                                                |                                                                                                    |                                   |                                                                                       | 成果发布<br>职称评定所           | 5 <b>日期</b><br>听需,请精确填写到月 <sup>4</sup>        | 2022年11月~                |
|                                                                                                | 认领成果 提交记录                                                                                                    |                                   | 移除                                                                                    |                         | 取消                                            | 确认认领                     |
| < <ul> <li>&lt; 说点指:</li> <li>2. 点情:</li> <li>3. 请明</li> <li>c. 如 昇明</li> <li>e. 设置</li> </ul> | 3><br>6成果,进入成果详情页<br>6页展示成果元数据信息<br>6"认领",设置"职称评定相关信息<br>2置是否独著<br>具非独著,则需选定"我"的作者类型<br>2"我"属于"共同一作",则需要填写"<br>2"我"属于"共同通讯",则需要填写"<br>量成果发布日期,请精确到月份,比如 | ."<br>残"在共同−<br>我"在共同训<br>2022.11 | -作中的排名顺序<br>重讯中的排名顺序                                                                  |                         |                                               |                          |

(2) 成果移除

(1)移动端设有待认领/待完善/已确认三个分页,每一个分页都支持对非本人成果进行移除。

(2) 支持批量选择非本人成果,点击"移除"可完成批量删除。

(3) 也可以在成果详情页点击"移除"单篇移除非本人成果。

| <u> </u> |                                                      | 加入子和   | 业利柴加州立入子国节店页交流项口为6                                                            |
|----------|------------------------------------------------------|--------|-------------------------------------------------------------------------------|
| 0、捜      | 1家篇名                                                 | 作者     | 首 含                                                                           |
| 2022     | 2年 · 文献类型 · 排序 ·                                     | 作者单位   | 四川大学图书馆美国亚利桑那州立大学图馆                                                           |
| 1        | 机药物消库净库海亚巴纳物保底导速体                                    | 第一作者   | ά <sup>Π</sup>                                                                |
| $\frown$ | 10/49和以件建件啊你按时数据原里件07                                | 通讯作者   | ₫ <sup>0</sup>                                                                |
| $\sim$   | P . E                                                | 刊名     | 中国图书馆学会2016年会                                                                 |
|          |                                                      | 年代     | 2016                                                                          |
|          | 机构知识库建库调研码的数据质量评价                                    | 期号     | 中国图书馆学会2016年会论文集                                                              |
|          | 机构知识库建库调研段的数据质量评                                     | 关键词    | 图书馆员;国际交流;综合评价体系                                                              |
| U        | 大、部 部 部 胡 .<br>图书馆学研图书馆学研究图书14 2017                  | 摘要     | 摘要摘要摘要摘要摘要摘要摘要摘要摘要<br>要摘要摘要摘要摘要摘要摘要摘要摘要<br>摘要摘要摘要摘得。<br>摘要摘要摘要摘要摘要摘要摘要摘要<br>。 |
| 0        | 机构知识库建库调研段的数据质量评价<br>茚 . 舒<br>图书馆学研究 2017            |        | 要摘要摘要摘要摘要摘要摘要摘要摘要摘要摘要<br>摘要摘要摘要摘要摘要摘要摘要摘要摘                                    |
| 0        | 机构知识库建库调研段的数据质量评价<br>胡 創                             | 收录库    | SCI SCI SCI                                                                   |
| 0        | <b>机构知识库建库调研段的数据质量评价</b><br>胡 :<br>図 : 2017<br>洗 0/6 |        |                                                                               |
|          | ✓ 【/<br>认领成果 提交记录                                    |        | 移除 认领                                                                         |
| 说明       | 月>                                                   |        |                                                                               |
| .支       | 寺批量多选非本人成果, 点击"移除" 可                                 | 可完成批量册 | 删除。                                                                           |

## 2. 成果添加

# (1) 川大机构库检索添加

(1)针对部分遗漏成果,请优先从川大机构库检索添加,以保证数据唯一性。

(2) 可选择对应成果类型,检索字段,进行检索添加。

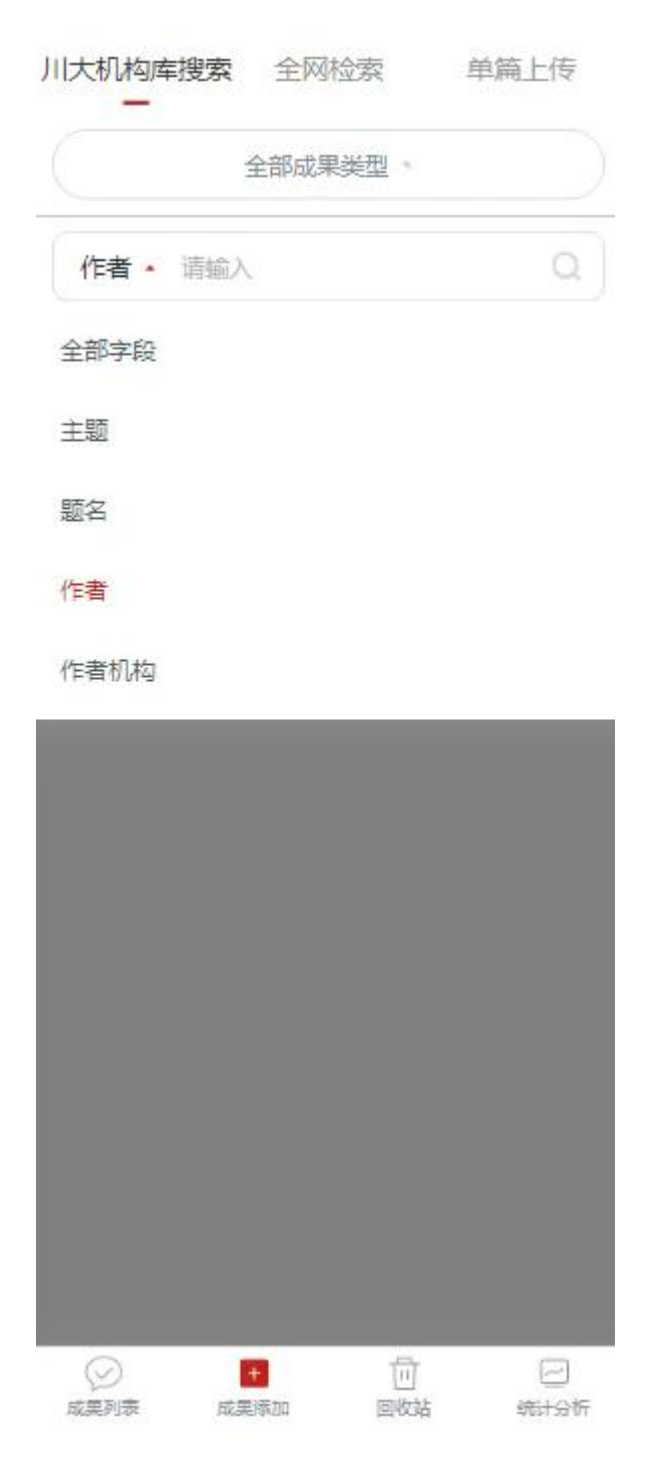

# (2) 全网检索添加

川大机构库中没有的成果,可通过全网检索添加,操作步骤与"从 川大机构库检索添加"一致。

# (3) 单篇上传

(1) 手机端提供学者单篇填报上传入口,方便提交成果。

(2) 可选择对应成果类型,不同成果类型提供不同元数据填报 模板。

| は果業型                   | 成              | 具类型                        |                  |
|------------------------|----------------|----------------------------|------------------|
| 期刊论文                   | - 0            | 明论文                        |                  |
| 恆名                     | *8             | 名                          | *出版时间            |
| 请输入                    | 1              | 青榆入                        |                  |
| æ                      | 摘              |                            | 收录数据库            |
| 请输入                    | 1              | 青榆入                        | 请选择              |
|                        |                |                            | WOS引用次数          |
| 键词                     | <del>ب</del> خ | 建词                         | 请输入              |
| 用英文或中文符号隔开             |                | 用英文或中文符号隔开                 | 资助基金名称           |
| 语种                     | *语             | 种                          | 请输入              |
| 中文                     | -              | P文 ·                       |                  |
| 作者                     | */1            | đ                          | 收录数据库            |
| 用英文或中文符号隔开             | 1              | 用英文或中文符号隔开                 | 中文核心期刊(北大)       |
| 作者单位                   | *{1            | 者单位                        | SCI科学引文索引(美)     |
| 用英文或中文符号隔开             | 7              | 用英文或中文符号隔开                 | CA(ł/学文摘(美))     |
| 一作者                    | 第一             | 一作者                        | 0                |
| 用英文或中文符号隔开             | 1              | is the design of the party | EI工程索引(美)        |
| 訊作者                    |                | 期刊论文                       | 统计源期刊(中信所)       |
| 用英文或中文符号隔开             |                | 会议论文                       | CSCD中国科学引文库(中科院) |
| 明刊名称                   |                | 图书                         |                  |
| ビ 単 回<br>或果列表 成果添加 回收站 | sitt Str       | 雨浴当                        |                  |
|                        | •              | 4+5. 000                   |                  |

#### 2.于机晶提供子有丰扁填放工作入口,力使提交成来。 2.可选择对应文献类型(图2),不同文献类型提供不同元数据填报模板。

## 3. 回收站

回收站模块展示自己已移除的成果列表,可根据实际需求进行数据的彻底删除、数据恢复操作,恢复的成果回到删除前的成果列表。

| Q                         |                     |
|---------------------------|---------------------|
| 发表年份,    成果类型,            | <b>操作时间降序</b> 。     |
| 聚三亚甲基碳酸酯/β-磷酸<br>架修复大鼠骨缺损 | Ξ钙微球支 2023          |
| 一种动态权重百分位数指标度评价中的应用       | 在学术活跃               |
| 情报杂志                      | 2021                |
| 从播娘蒿种子中分离特种油              | <b>脂的方法</b><br>1999 |
|                           |                     |
|                           |                     |
|                           |                     |
|                           |                     |
| ○ 全选 0/3                  | (恢复)                |
|                           | (二)<br>统计分析         |

# 4. 个人成果

(1) 个人成果模块展示自己的成果总量、待认领成果数量、待完善成果数量、已确认成果数量。

(2)基于已确认成果进行成果统计分析,展示不同年份、不同 文献类型成果数量。

(3)提供两种展示形式,可通过右上角"表格/图表"ICON切换为"表格模式"或"图表模式"。

(4) 在"表格模式"中,点击成果数量数字,跳转至"已确认" 成果列表。

| 國表                | 表格 所有年份                                     |                                                                                                    | -                                                                                                    | 腰(                                                                                                    | 影格                                                                                                    | 待认领(1)                                                                                                    | 待完善(10)                                                                                                    | 已确认(7)                                                                                                    |
|-------------------|---------------------------------------------|----------------------------------------------------------------------------------------------------|----------------------------------------------------------------------------------------------------|----------------------------------------------------------------------------------------------------|----------------------------------------------------------------------------------------------------|----------------------------------------------------------------------------------------------------|----------------------------------------------------------------------------------------------------|----------------------------------------------------------------------------------------------------|
| 待完善已和<br>(45) (14 | 耐认         成果总量           47)         (204) | 待认领<br>(12)                                                                                                    | 待完<br>(45                                                                                                    | 善已确i<br>) (147                                                                                                    | 认<br>7)                                                                                                    | Q 搜索篇名                                                                                                    |                                                                                                    | -                                                                                                    |
|                   | 基于已确认的                                      | 的成果统计                                                                                                    |                                                                                                    |                                                                                                    |                                                                                                    | 2021年 ·                                                                                                    | 成果类型。                                                                                                    | 年代降序                                                                                                    |
|                   | 成果类型                                        |                                                                                                    |                                                                                                    |                                                                                                    |                                                                                                    | 信息获取                                                                                                    | 过程中的"信息                                                                                                    | 息茧房"现象                                                                                                    |
|                   | 4篇 ≓ 滑动                                     | 全部外                                                                                                    | 文期刊 中                                                                                                    | 文期刊 外文                                                                                                    | 순i                                                                                                    | 電源森                                                                                                    | (III)参信宇(合六                                                                                                    | - LEV (西) 20                                                                                                    |
|                   | 12篇 2023年                                   | 4                                                                                                    | 4                                                                                                    | 0                                                                                                    | 0                                                                                                    | T.X.943X3                                                                                                    | 的下版如后/牛/土义                                                                                                    | JAK/151 20                                                                                                    |
|                   | 12篇 2022年                                   | 12                                                                                                    | 6                                                                                                    | 1                                                                                                    | 3                                                                                                    | 一种动态                                                                                                    | 权重百分位数排                                                                                                    | 旨标在学术活                                                                                                    |
| 1                 | 10節                                         | 12                                                                                                    |                                                                                                    | 4                                                                                                    |                                                                                                    | 度评价中                                                                                                    | 的应用                                                                                                    |                                                                                                    |
|                   | 3篇 2021年                                    | 12                                                                                                    | 0                                                                                                    | 4                                                                                                    | 1                                                                                                    | 舒予<br>情报杂志                                                                                                    |                                                                                                    | 20                                                                                                    |
| •                 | 7篇 2020年                                    | 10                                                                                                    | 4                                                                                                    | 1                                                                                                    | 0                                                                                                    |                                                                                                    |                                                                                                    |                                                                                                    |
|                   | 6篇 2019年                                    | 1-3 <u>1</u> -1                                                                                                    | 1                                                                                                    | 0                                                                                                    | 2                                                                                                    |                                                                                                    |                                                                                                    |                                                                                                    |
|                   | 13篇 2018年                                   | 7                                                                                                    | 4                                                                                                    | 2                                                                                                    | 1                                                                                                    |                                                                                                    |                                                                                                    |                                                                                                    |
|                   | 6篇 2017年                                    | 6                                                                                                    | 2                                                                                                    | 3                                                                                                    | 1                                                                                                    |                                                                                                    |                                                                                                    |                                                                                                    |
|                   | 6篇 2016年                                    | 13                                                                                                    | 4                                                                                                    | 2                                                                                                    | 3                                                                                                    |                                                                                                    |                                                                                                    |                                                                                                    |
|                   | 2月 2015年                                    | 10                                                                                                    |                                                                                                    | -                                                                                                    |                                                                                                    |                                                                                                    |                                                                                                    |                                                                                                    |
|                   | 2篇 2015年                                    | б                                                                                                    | 2                                                                                                    | 3                                                                                                    | 1                                                                                                    |                                                                                                    |                                                                                                    |                                                                                                    |
|                   | 11篇 2014年                                   | 6                                                                                                    | 3                                                                                                    | 1                                                                                                    | 2                                                                                                    |                                                                                                    |                                                                                                    |                                                                                                    |
|                   | 12篇 2013年                                   | 2                                                                                                    | 2                                                                                                    | 0                                                                                                    | 0                                                                                                    |                                                                                                    |                                                                                                    |                                                                                                    |
|                   | 11篇 2012年                                   | 2                                                                                                    | 0                                                                                                    | 1                                                                                                    | 0                                                                                                    |                                                                                                    |                                                                                                    |                                                                                                    |
|                   | 3篇 2011年                                    | 11                                                                                                    | 3                                                                                                    | 6                                                                                                    | 1                                                                                                    |                                                                                                    |                                                                                                    |                                                                                                    |
| _                 | 8篇                                          |                                                                                                    | -                                                                                                    |                                                                                                    |                                                                                                    | 全选 0/2                                                                                                    |                                                                                                    | 修除                                                                                                    |
| 回時社               |                                             | は東京加                                                                                                    |                                                                                                    | 站小人                                                                                                    | 成果                                                                                                    | Ø                                                                                                    | +                                                                                                    | j e                                                                                                    |
|                   | ( <u>國</u> 赛)<br>待完善已和<br>(45) (14          | (聖表)     務務年份       存完善已确认<br>(45)     成果总量<br>(204)       基丁已确认<br>(204)       基丁已确认<br>(204)       基丁已确认<br>(204)       基丁已确认<br>(204)       基丁已确认<br>(204)       4筒     二 滑动<br>2023年       12筒     2023年       10筒     2023年       10筒     2021年       3筒     2014年       13筒     2018年       6筒     2019年       13筒     2018年       2筒     2015年       11筒     2014年       12筒     2014       3筒     2017年       3筒     2017年 | (図表) 表格       新春年の         得完善已确认<br>(45)       成果总量 待认领<br>(204)       行认领<br>(204)         4       正常行动 全部外         12満       2023年       4         12満       2023年       4         12満       2023年       12         10荷       2023年       12         10荷       2023年       12         10荷       2019年       12         13満       2018年       7         6荷       2019年       6         2間       2015年       6         2015年       6       2015年         11満       2013年       2         11満       2013年       2         11満       2012年       2         2前       3前       2012年       1         2013年       1       2       11         3前       2013年       2       2         11満       2013年       2       2         3前       3前       2012年       1         3前       3前       2012年       1         3前       3前       3       3       3 | (200)       教務       新春年6         待完善已确认<br>(45)       成果总量       待认领       待完         4筒       道子已输认的成果统计       基于已输认的成果统计         12筒       2023年       4       4         12筒       2023年       4       4         12筒       2023年       1       4         12筒       2023年       1       4         12筒       2023年       1       4         2021年       12       6       6         13筒       2019年       -2       1         6筒       2019年       -2       1         2筒       2018年       7       4         2013年       6       2       1         11筒       2014年       6       3         12筒       2013年       2       2         11筒       35       6       2         11筒       36       2       0         35       5       2       0       0         11       3       4       0       0         11筒       3       5       5       0       0         12筒       2013年       2       0       0       0 | (國務)     無格     所有年後     回教     (147)       存完善已确认<br>(45)     (147)     成果总量     待以领     待完善已确<br>(204)     (12)     (45)     (147)       基于已确认的成果统计     基于已确认的成果统计     工業     工業     工業     工業     工業       12満<br>10篇     12満<br>10篇     2023年     4     4     0       12満<br>10篇     2023年     1     4     1       2023年     12     6     1       10篇     2012年     12     6     4       2020年     10     4     1       2019年     2     1     0       2018年     7     4     2       2018年     7     4     2       2018年     7     4     2       2013年     2     2     0       11篇     2013年     2     2       11篇     2013年     2     0       11篇     3     6 | (投)       (株市       (株市       (現来)       (現来)       (現来)       (現来)         存完善已确认<br>(45)       (147)       (204)       (12)       (45)       (147)         基于已确认的成果统计       基于已确认的成果统计        (204)       (12)       (45)       (147)         4衛       12満       の       0       0       2023年       4       4       0       0         12満       12満       2023年       4       4       0       0       2022年       12       6       1       3         13満       2020年       10       4       1       0       2       1       0       2         13満       2019年       2       1       0       2       1       1       1       1       1       1       1       1       1       1       1       1       1       1       1       1       1       1       1       1       1       1       1       1       1       1       1       1       1       1       1       1       1       1       1       1       1       1       1       1       1       1       1       1       1       1       1       1 <td>(登表)       秋秋       所有午台       回表       (表格)       待以领(1)         存完善已确认<br/>(45)       成果总量       待认领(147)       成果总量       待认领(147)       (204)       (12)       (45)       (147)         基于已确认的成果统计       基于已确认的成果统计       工業業型       「「」」」       (45)       (147)       (2021年       (147)       (2021年       (147)       (2021年       (147)       (2021年       (147)       (2021年       (147)       (147)       (147)       (147)       (147)       (147)       (147)       (147)       (147)       (147)       (147)       (147)       (147)       (147)       (147)       (147)       (147)       (147)       (147)       (147)       (147)       (147)       (147)       (147)       (147)       (147)       (147)       (147)       (147)       (147)       (147)       (147)       (147)       (147)       (147)       (147)       (147)       (147)       (147)       (147)       (147)       (147)       (147)       (147)       (147)       (147)       (147)       (147)       (147)       (147)       (147)       (147)       (147)       (147)       (147)       (147)       (147)       (147)       (147)       (141)       (141)       (141)       (141)       (141)<td>使用       使用       ////////////////////////////////////</td></td> | (登表)       秋秋       所有午台       回表       (表格)       待以领(1)         存完善已确认<br>(45)       成果总量       待认领(147)       成果总量       待认领(147)       (204)       (12)       (45)       (147)         基于已确认的成果统计       基于已确认的成果统计       工業業型       「「」」」       (45)       (147)       (2021年       (147)       (2021年       (147)       (2021年       (147)       (2021年       (147)       (2021年       (147)       (147)       (147)       (147)       (147)       (147)       (147)       (147)       (147)       (147)       (147)       (147)       (147)       (147)       (147)       (147)       (147)       (147)       (147)       (147)       (147)       (147)       (147)       (147)       (147)       (147)       (147)       (147)       (147)       (147)       (147)       (147)       (147)       (147)       (147)       (147)       (147)       (147)       (147)       (147)       (147)       (147)       (147)       (147)       (147)       (147)       (147)       (147)       (147)       (147)       (147)       (147)       (147)       (147)       (147)       (147)       (147)       (147)       (147)       (141)       (141)       (141)       (141)       (141) <td>使用       使用       ////////////////////////////////////</td> | 使用       使用       //////////////////////////////////// |

2基于已确认成果进行成果统计分析,展示不同年份成果数量、展示不同文前类型成果数量。 3.可通过右上角"表格/图表"ICON切换为"表格模式"或"图表模式",提供两种展示形式。 4.在"表格模式"中,成果数量数字可点击,跳转至"已确认"成果列表(图3)。

(5)统计分析个人成果,默认统计所有年份成果,同时支持用 户下拉选择"所有年份"或者"自定义年份段",在"自定义年份段" 中可选择起止年份,统计某一区间段的成果发文情况。

| 新有年份                   |                        |              | 所有年份                                                                                                    |             | 0           |              |
|------------------------|------------------------|--------------|----------------------------------------------------------------------------------------------------|-------------|-------------|--------------|
| 成果总量 待认领<br>(204) (12) | 待完善<br>(45)            | 已确认<br>(147) | 成果总量<br>(204)                                                                                                    | 待认顿<br>(12) | 待完善<br>(45) | 已确认<br>(147) |
| 基于已确认的成果统计             |                        |              | 基于已确认的                                                                                                    | 的成果统计       |             |              |
| 年度成果情况                 |                        |              | 年度成果情                                                                                                    | 況           |             |              |
| 2023年                  |                        | - 4筒         | 2023年 —                                                                                                    | _           |             | 4節           |
| 2022年                  | <b></b>                | 12篇          | 2022年                                                                                                    |             |             | 12篇          |
| 2021年                  | ——                     | 12篇          | 2021年 —                                                                                                    |             |             | 12篇          |
| 2020年                  |                        | 10篇          | 2020年 —                                                                                                    |             | -           | 10周          |
| 2019年                  |                        | 3箇           | 2019年 —                                                                                                    | -           |             | 3篇           |
| 2018年                  |                        | - 7篇         | 2018年 —                                                                                                    |             |             | 7篇           |
| 2017年                  |                        | 6篇           | 2017年 —                                                                                                    | _           |             | - 6篇         |
| 2016年                  | <b>—</b>               | 13篇          | 2016年 —                                                                                                    |             |             | 13篇          |
| 2015年                  |                        | - 6詞         | 2015年 —                                                                                                    | _           |             | 677          |
| 2014年                  |                        | 6篇           | 2014年 —                                                                                                    | _           |             | 6篇           |
| 2013年 ——               |                        | 2期           | 取消                                                                                                    | BHIE        | 范围          | 确定           |
| 2012年 🚥                |                        | 2篇           | and a second second sec |             |             | 1000         |
|                        | Constant of the second |              |                                                                                                    |             |             |              |
| 时间                     | 前間                     |              |                                                                                                    |             |             |              |
| 新有年份 自定义年份             |                        |              | 2005                                                                                                    | 年           | 20          | )23年         |
|                        |                        |              | 2006                                                                                                    | 年           | 2           | 022年         |
| 、取消                    | 确                      | 定            | 2007                                                                                                    | 年           | 2           | 021年         |
|                        |                        |              | 2008                                                                                                    | <b>#</b>    | 2           | 020年         |

<统计分析> 1.统计分析个人成果,默认统计所有年份成果,同时支持用户下拉选择"所有年份"或 者"自定义年份段" 2.在"自定义年份段"中可选择具体年份阶段,统计某一区间段的成果发文情况

# 五、PC 端操作说明

登录网上办事大厅(my.scu.edu.cn),选择"图书馆",再点击"学术成果管理"进入学术成果管理平台。或直接通过链接

https://ir.scu.edu.cn/publicUser/loginOneCardInit 登录进入学术成果 管理平台。

## 1. 成果认领/完善

(1)移动端设有**待认领/待完善/已确认**三个分页,每一个分页都支 持对非本人成果进行移除。

- (2) 支持批量选择非本人成果,点击"移除"可完成批量删除。
- (3) 也可以在成果详情页点击"移除"单篇移除非本人成果。
- (4) 成果信息说明:
  - 请选择是否独著。
  - 如果非独著,则需选择自己的作者类型:
    - 如果属于"共同一作",则需选择"共同一作"中的排名顺序;
    - 如果属于"共同通讯",则需选择"共同通讯"中的排名
       顺序;
    - 完善成果发布日期,请精确到月份,如2022年11月。

| ▶ 认领                      | 成果- 待认领                                                                                                    |                                                                                                    |                                                                                                    |                                                                                                    |                                                                |                                                                                                    |                                       |                                       |                                                                                    |
|---------------------------|----------------------------------------------------------------------------------------------------|----------------------------------------------------------------------------------------------------|----------------------------------------------------------------------------------------------------|----------------------------------------------------------------------------------------------------|----------------------------------------------------------------|----------------------------------------------------------------------------------------------------|---------------------------------------|---------------------------------------|------------------------------------------------------------------------------------|
| 篇名检约                      | R:                                                                                                    | 查找                                                                                                    |                                                                                                    |                                                                                                    |                                                                |                                                                                                    |                                       |                                       |                                                                                    |
| 每页条线                      | ☆: 10条 ✔ 第一                                                                                                    | [音: <b>不限 ▼</b> 按:                                                                                                    | 年份查看: 不限 🖌 🖌                                                                                                    | 通讯作者: 不限                                                                                                    | ₹ ♥ 排列                                                         | 顺序: 年代降序                                                                                                    | ▼ 成果类型:                               | 全部                                    | ~                                                                                  |
|                           | <b>修</b> 余                                                                                                    |                                                                                                    |                                                                                                    |                                                                                                    |                                                                |                                                                                                    |                                       |                                       | 导                                                                                  |
|                           |                                                                                                    | 品類                                                                                                    | 作者                                                                                                    | 出版时间                                                                                                    | 成果类型                                                           | 期刊/会议                                                                                                    |                                       | 橋                                     | 2/fe                                                                               |
|                           | Disorder-specific pe                                                                                                    | in 'neuro mitive                                                                                                    |                                                                                                    | 0000                                                                                                    | 사나카지프                                                          | Journal of affec                                                                                                    | tive                                  | miró                                  | + 21 /27                                                                           |
|                           | anxiety disorder                                                                                                    | a heralized                                                                                                    | W· 10*;                                                                                                    | 2022                                                                                                    | 7FX,48173                                                      | disorders<br>#1초记录 1/1                                                                                                    | 第一页 [1] 最                             | ····································· | KZ 9/13%                                                                           |
|                           |                                                                                                    |                                                                                                    |                                                                                                    |                                                                                                    |                                                                |                                                                                                    |                                       |                                       |                                                                                    |
| -                         |                                                                                                    |                                                                                                    |                                                                                                    |                                                                                                    |                                                                | <说明>                                                                                                    | >                                     |                                       |                                                                                    |
| -                         |                                                                                                    |                                                                                                    |                                                                                                    |                                                                                                    |                                                                | 1.点击2                                                                                                    | 去认领/成界                                | ₹设置, 迂<br>□元数据信                       | <b>亜</b> 入 同<br>記                                                                  |
|                           |                                                                                                    |                                                                                                    |                                                                                                    |                                                                                                    |                                                                |                                                                                                    |                                       |                                       | 1101                                                                               |
|                           |                                                                                                    |                                                                                                    |                                                                                                    |                                                                                                    |                                                                |                                                                                                    |                                       |                                       |                                                                                    |
|                           |                                                                                                    |                                                                                                    |                                                                                                    |                                                                                                    |                                                                |                                                                                                    |                                       |                                       |                                                                                    |
|                           |                                                                                                    |                                                                                                    |                                                                                                    |                                                                                                    |                                                                |                                                                                                    |                                       |                                       |                                                                                    |
|                           |                                                                                                    |                                                                                                    |                                                                                                    |                                                                                                    |                                                                |                                                                                                    |                                       |                                       |                                                                                    |
|                           |                                                                                                    |                                                                                                    |                                                                                                    |                                                                                                    |                                                                |                                                                                                    |                                       |                                       |                                                                                    |
|                           |                                                                                                    |                                                                                                    |                                                                                                    |                                                                                                    |                                                                |                                                                                                    |                                       |                                       |                                                                                    |
|                           |                                                                                                    |                                                                                                    |                                                                                                    |                                                                                                    |                                                                |                                                                                                    |                                       |                                       |                                                                                    |
|                           |                                                                                                    |                                                                                                    |                                                                                                    |                                                                                                    |                                                                |                                                                                                    |                                       |                                       |                                                                                    |
|                           |                                                                                                    |                                                                                                    |                                                                                                    |                                                                                                    |                                                                |                                                                                                    |                                       |                                       |                                                                                    |
| 成果管理                      | — 成單计                                                                                                    |                                                                                                    | Copyright © 2018 四川片                                                                                                    | <≄                                                                                                    |                                                                |                                                                                                    |                                       | 欢迎你:                                  | 舒予                                                                                 |
| 成果管理<br>, eiv<br>~ ፴      | 领 - 成果认领                                                                                                    |                                                                                                    | Copyright © 2018 [23]                                                                                                    | <₩                                                                                                    |                                                                |                                                                                                    |                                       | 欢迎你:                                  | 舒予                                                                                 |
| 成果管理<br>· 武               | 领 - 成果认领<br>题名:                                                                                                    | 海外高水平学者发现与评价                                                                                                    | Copyridut © 2018 四川台                                                                                                    | <b>(</b> #                                                                                                    |                                                                |                                                                                                    |                                       | Rite(Fr:                              | å7 <del>7</del>                                                                    |
| 成果管理<br>→ 라<br>≪ 囫        | 领 - 成果认领<br>题名:<br>作者:                                                                                                    | 海外高水平学者发现与评价<br>1.74、2.745mm。                                                                                                    | Copyridut © 2018 四川台                                                                                                    | <b>₩</b>                                                                                                    |                                                                |                                                                                                    |                                       | 欢迎你:                                  | 舒予                                                                                 |
| <b>艾果管理</b><br>→ ⋳₩<br>≪麵 | 發 - 成果认领<br>题名:<br>作者:<br>                                                                                                    | 海外高水平学者发现与评价<br>1.张 2.张***                                                                                                    | Copyridut © 2018 國則台<br>介羅聯研究                                                                                                    |                                                                                                    |                                                                |                                                                                                    |                                       | 致臣的。                                  | 舒予                                                                                 |
| \$ 果 管 理                  | 领 - 成果认领<br>题名:<br>作者:<br>作者单位:                                                                                                    | 海外高水平学者发现与评句<br><sup>1</sup> .张 <sup>2</sup> .张**<br><sup>1</sup> 四川大学图书馆, <sup>2</sup> 四川大                                                                                                  | Copyridut © 2018 四川台<br>介蒲略研究<br>学图书信. <sup>3</sup> 四川大学图书信:                                                                                                    | æ                                                                                                    |                                                                |                                                                                                    |                                       | 欢迎你:                                  | â77                                                                                |
| <b>\$ 果管理</b><br>◇ 部      | <ul> <li>统 - 成果认领     </li> <li>题名:     </li> <li>作書:     </li> <li>作者=位:     </li> <li>第一作書:     </li> </ul>                                                                                                    | 海外高水平学者实现与评价<br>1.3% 2.3%***<br><sup>1</sup> 四川大学图书馆, <sup>2</sup> 四川大<br>全                                                                                                    | Copyridut © 2018 四川台<br>前灌織研究<br>学图书语、 <sup>3</sup> 四川大学图书语:                                                                                                    |                                                                                                    |                                                                |                                                                                                    |                                       | KALIA:                                | 舒予                                                                                 |
| 果管理:                      | 领 - 成栗认领<br>题名:<br>作書:<br>第一作書:<br>通讯作者:                                                                                                    | 海外高水平学者发现与评价<br>1.3k 2.3km <sup>2</sup><br><sup>1</sup> 四川大学图书馆、 <sup>2</sup> 四川大<br>2                                                                                                    | Copyright © 2018 四川台<br>(前策略研究<br>学图书馆; <sup>3</sup> 四川大学图书馆:<br><议                                                                                                    | 送明>                                                                                                    |                                                                |                                                                                                    |                                       | 致证称:                                  | 舒予                                                                                 |
| ·果管理<br>★<br>◆<br>◎       | <ul> <li> <del>、</del> - 成果认领          </li> <li>             E名:         </li> <li>             fr:         </li> <li>             fr:         </li> </ul>                                                     | 海外高水平学者发现与评价<br>1.3% 2.3%***<br>1.3% 2.3%***<br>1.0川大学图书馆、2四川大<br>2.<br>3.<br>3.<br>3.<br>3.<br>4.<br>3.<br>4.<br>3.<br>4.<br>5.<br>5.<br>5.<br>5.<br>5.<br>5.<br>5.<br>5.<br>5.<br>5        | Copyridut © 2018 四川<br>小策略研究<br>学图书准、 <sup>3</sup> 四川大学图书馆:<br>【.j.                                                                                                    |                                                                                                    | 果元数据信息                                                         |                                                                                                    |                                       | RAEDAR                                | 舒予                                                                                 |
| 果管理读                      | <ul> <li>须 - 成果认领</li> <li>题名:</li> <li>作書:</li> <li>作書中位:</li> <li>第一作書:</li> <li>通讯作者:</li> <li>刊名:</li> <li>年代;</li> </ul>                                                                                                    | 海外高水平学者发现与评价<br>1.3k 2.3k**^<br>1四川大学图书馆、 <sup>2</sup> 四川大<br>2<br>現代情报<br>2018                                                                                                    | Copyridut © 2018 四川七<br>小蒲曜研究<br>学图书馆: <sup>3</sup> 四川大学图书馆:<br>1.译<br>2.注                                                                                                    | ☆                                                                                                    | 果元数据信息                                                         | 包.                                                                                                    |                                       | <b>改进除:</b>                           | £T7→                                                                               |
|                           | <ul> <li>須 - 成果认领</li> <li>題名:</li> <li>作着单位:</li> <li>第一作者:</li> <li>通讯作者:</li> <li>刊名:</li> <li>年代:</li> </ul>                                                                                                    | 海外高水平学者发现与评价<br>1.张 <sup>2</sup> .张**<br><sup>1</sup> 四川大学图书馆, <sup>2</sup> 四川大<br>き<br>現代情報<br>2018<br>第50卷 第6期                                                                             | Copyridu © 2018 四川<br>前蒲略研究<br>学習书读、 <sup>3</sup> 四川大学图书读<br>1.译<br>2.注<br>a.读                                                                                                    | 谷村子、「「「「」」」                                                                                                    | 果元数据信息<br>"职称评定帮                                               | 息<br>目关信息"                                                                                                    |                                       | 274ED (\$r:                           | 舒予                                                                                 |
| 果管理                       | <ul> <li>              後 - 成単认続          </li> <li>             任者:         </li> <li>             作者:         </li> <li>             通讯作書:         </li> <li>             刊名:         </li> <li>             田名:         </li> <li>             和号:         </li> </ul>                                                                                                    | 海外高水平学者发现与评价<br>1.张 2.张**<br><sup>1</sup> 四川大学图书馆, <sup>2</sup> 四川大<br>2<br>現代儀板<br>2018<br>第39卷 第6期                                                                                         | Copyridu © 2018 四川<br>介澤爾研究<br>学習书道: <sup>3</sup> 四川大学图书道:<br>1.译<br>2.含<br>3.消<br>5.5<br>5.5<br>5.5<br>5.5<br>5.5<br>5.5<br>5.5<br>5.5<br>5.5<br>5                                                                       | 谷田村田田田田田田田田田田田田田田田田田田田田田田田田田田田田田田田田田田田                                                                                                    | 果元数据信息<br>"职称评定相<br>著<br>"共同一作",                               | a<br>a<br>目关信息"<br>我"的作者类型<br>编<br>二<br>二<br>二<br>二<br>二<br>二<br>二<br>二<br>二<br>二<br>二<br>二<br>二                                             | 发"在共同                                 | 获担你: → 作中的3                           | #₱<br>11<br>11<br>11<br>12<br>12<br>12<br>12<br>12<br>12<br>12                     |
| 果管理                       | <ul> <li>              後 - 成単认続          </li> <li>             任者:         </li> <li>             作者:         </li> <li>             第一作者:         </li> </ul> <li>             新一作者:         <ul> <li>             和代:         </li> </ul> </li> <li>             #代:         </li> <li>             #明号:         </li> <li>             ISSN号:         </li> <li>             Xatan         </li>                                                                                                    | 海外高水平学者发现与评价<br>1.3% 2.3%************************************                                                                                                    | Copyridut © 2018 回用<br>介護範研究<br>学習书道: <sup>3</sup> 四川大学图书道:                                                                                                    | ₩ 缺時 新書 新書 | 果元数据信息<br>"职称评定相<br>著團选定"打<br>则同一作","<br>"共同通讯",               | <ul> <li>息</li> <li>目关信息。</li> <li>(1) 的作者类型 等</li> <li>(1) 如需要填写 等</li> </ul>                                                               | <sup>发"</sup> 在共同                     | <sup>安迪你:</sup><br>一作中的:<br>]通讯中的     | #FF<br>排名                                                                          |
|                           | <ul> <li>         预 - 成果认领         题名:         作者:         作者单位:         第一作者:         通讯作者:         利名:         日本代:         ISSN号:         JISSN号:         关础词:         #############################</li></ul>                                                                                                    | 海外高水平学者发现与评价<br>1.3k 2.3k**<br>1.0川大学图书信, <sup>2</sup> 回川大<br>2.<br>3.<br>现代情报<br>2018<br>第39章 第9期<br>高ແ欠人才:人才发现.人之                                                                          | Copyridut © 2018 四川<br>介護職研究<br>学園书館、 <sup>3</sup> 四川大学園书館<br>1.<br>2.<br>4.<br>4.<br>4.<br>4.<br>4.<br>4.<br>4.<br>4.<br>4.<br>4                                                                                         | ₩ ₩ <                                                                                                    | 果                                                              | 急<br>目关信息"<br>我『 的作者类型<br>则需要填写 " 我                                                                                                    | 我"在共同<br>我"在共同<br>我"在共同<br>2022.11    | <sup>家迎你:</sup><br>一作中的;<br>通讯中的      | () 群子                                                                              |
| 果管理:                      | <ul> <li>              後 - 成果认领          </li> <li>             授名:         </li> <li>             作者:         </li> <li>             作者:         </li> </ul> <li> <ul> <li>             作者:         </li> <li>             第一作者:         </li> <li>             第一作者:         </li> <li>             第一作者:         </li> </ul> </li> <li> <ul> <li>             新一作者:         </li> <li>             通讯作者:         </li> <li>             第一代:         </li> </ul> </li> <li>             TISSP号:         </li> <li>             Xites:         </li>                                                                                                    | 海外高水平学者发现与评价<br>1.3% 2.3%**<br><sup>1</sup> 四川大学图书馆, <sup>2</sup> 四川大<br>2.<br>3.<br>3.<br>3.<br>3.<br>4.<br>3.<br>3.<br>4.<br>5.<br>5.<br>5.<br>5.<br>5.<br>5.<br>5.<br>5.<br>5.<br>5       | Copyridut © 2018 四川<br>介護職研究<br>学習书信、 <sup>3</sup> 四川大学習书信:<br>2.美<br>3.美<br>小评价:人才引进:学本影响[2]<br>3.5<br>3.5                                                                                                    | ☆<br>約<br>子<br>計<br>情<br>可<br>展<br>示<br>成<br>二<br>来<br>要<br>没<br>置<br>む<br>二<br>果<br>"<br>我<br>"<br>属<br>示<br>成<br>…<br>本<br>3<br>"<br>二<br>"<br>古<br>二<br>馬<br>要<br>こ<br>役<br>二<br>"<br>本<br>"<br>二<br>"<br>二<br>"<br>二<br>"<br>二<br>"<br>二<br>"<br>二<br>"<br>二<br>"<br>二<br>"<br>"<br>"<br>"<br>"<br>"<br>"<br>"<br>"<br>"<br>"<br>"<br>"                                                                                                    | 果元数据信息<br>"职歌"字定样<br>著<br>"共同通讯",<br>日期,请精确<br>即可完成成易          | <ul> <li>息</li> <li>目关信息"</li> <li>15、 的作者类型</li> <li>15、 的作者类型</li> <li>15、 物需要填写"手</li> <li>第</li> <li>東到月份,比如2</li> <li>東认领/设置</li> </ul> | 我"在共同<br>我"在共同<br>2022.11             | 彩田修:<br>一作中的3<br>过通讯中的                | #₩<br>開<br>非<br>名<br>二<br>二<br>二<br>二<br>二<br>二<br>二<br>二<br>二<br>二<br>二<br>二<br>二 |
|                           | <ul> <li>              í - 成果认领          </li> <li>             £名:         </li> <li>             作者:         </li> <li>             後一作者:         </li> </ul> <li>             新一作者:         <ul>             š通讯作者:         </ul></li> <li>             ¥一件:         </li> <ul>             š回れ             ň一件者:<br/>通讯作者:  <li>             新一件:<br/>3回讯作者:         </li> <li>             ŢISSP         </li> <li>             ŢISSP         </li> <li>             ŢQ̄就大男:         </li> <li>             ŢQ̄就大男:         </li> </ul>                                                                                                    | 海外高水平学者发现与评价<br>1.3% 2.3%***<br>1 四川大学图书馆, <sup>2</sup> 四川大<br>2<br>现代储报<br>2018<br>第38卷 第6期<br>富熙次人才:人才发现:人才<br>中文期刊                                                                        | Copyridut © 2018 四川台<br>介護職研究<br>学图书信. <sup>3</sup> 四川大学图书信:<br>2.美<br>3.清<br>1.译<br>4.4<br>4.4<br>4.4<br>4.4<br>4.5<br>4<br>7译价:人才51进:学术表示<br>2.集<br>4.5<br>4.5<br>4.5<br>4.5<br>4.5<br>4.5<br>4.5<br>4.5<br>4.5<br>4.5  | 缺例><br>注射方展示成。<br>学者公置是否可见。<br>如果"我"属于"<br>如果"我"属于"<br>可果"我"属于"<br>可是"我"属于"<br>百成果发布"<br>記志"确认"                                                                                                    | 果元数据信息<br>"职职称评定精<br>著则需选定"引<br>"共同通讯",<br>日期,请精确<br>即可完成成多    | 息<br>目关信息"<br>我"的作者类型<br>则需要填写"我<br>则需要填写"我<br>别新教人。比如2<br>和别分,比如2                                                                           | 我"在共同<br>我"在共同<br>2022.11             | 双田桥:<br>一作中的)<br>过通讯中的                | #F予<br>即排名                                                                         |
|                           | <ul> <li>              · 成果认领          </li> <li>             新全:         </li> <li>             作書:         </li> <li>             作者:         </li> <li>             新一作書:         </li> <li>             新一作書:         </li> <li>             新一作書:         </li> <li>             新一作書:         </li> <li>             新一作書:         </li> <li>             新一作書:         </li> <li>             新一作書:         </li> <li>             新一作書:         </li> <li>             新一作書:         </li> <li>             新一作書:         </li> <li>             新一作書:         </li> <li>             和代:         </li> <li>             TSSN号:         </li> <li>             XEX:         </li> <li>             XEX:         </li> <li>             XEX:         </li> <li>             XEX:         </li> <li>             XEX:         </li> <li>             XEX:         </li> <li>             XEX:         </li> <li>             XEX:         </li> <li>             XEX:         </li> <li>             XEX:         </li> </ul>                                                                                                    | 海外高水平学者支援与评价<br>1.36 2.367 **<br>1・四川大学商书は、 <sup>2</sup> 四川大<br>き<br>現代情報<br>第30巻 第の期<br>高ແ大人オ、人才发現、人ス<br>中文期刊<br>○ 是 ● 西                                                                    | Copyridut © 2018 四川台<br>介藻雕研究<br>学图书语、 <sup>3</sup> 四川大学图书语:<br>学图书语、 <sup>3</sup> 四川大学图书语:<br>1.详<br>1.详<br>2.キ<br>4.<br>1.<br>2.<br>4.<br>4.<br>4.<br>4.<br>4.<br>4.<br>4.<br>5.<br>5.<br>5                             | ☆ ?? ?? | 果元数据信息<br>"职称评定精<br>著<br>则需选定"引<br>共同问通讯",<br>甘期,请精研<br>即可完成成身 | 息<br>目关信息"<br>联"的作者类型 5<br>则需要填写"5<br>则需要填写"5<br>刷到份,比如2<br>根认领/设置                                                                           | <sup>我"</sup> 在共同<br>我"在共同<br>2022.11 | ₩2000<br>一作中的3<br>1)通讯中的              | #FF<br>即排名                                                                         |
|                           | <ul> <li>              · 底栗认领</li></ul>                                                                                                    | 湖外高水平学者支援与评价<br>山、鉄 2,3%**<br>「四川大学面书信、 <sup>2</sup> 四川大<br>産<br>現代情報<br>2018<br>第30卷 第6期<br>高幅次人才:人才发現、人<br>中文期刊<br>○ 是 ● 否<br>□ 独立一作 ② 共同一作                                                | Copyrt dut © 2018 回川け<br>介薄順研究<br>学習书语、 <sup>3</sup> 回川大学習书语:<br>学習书语、 <sup>3</sup> 回川大学習书语:<br>1.详<br>1.详<br>2.キ<br>4.<br>5.<br>5.<br>5.<br>5.<br>5.<br>5.<br>5.<br>5.<br>5.<br>5.<br>5.<br>5.<br>5.                     | ☆      #################################                                                                                                    | 果元数据信息<br>"职称评定精<br>著则需选定"引<br>共同间讯",<br>甘期,请精研<br>即可完成成身      | 息<br>目关信息"<br>联" 的作者考美型 5<br>则需要填写 " 5<br>角到月份,比如2<br>果认领/设置                                                                                 | 我"在共同<br>我"在共同<br>2022.11             | ₩₩<br>一作中的<br>1)通讯中的                  | #FF<br>排指名                                                                         |
|                           | <ul> <li>         領 - 成果认领         题名:         作者:         (作者中位:         第一作者:         通讯作者:         刊名:         开作:         王S3号:         关键词:         无数之前,         反就太型:         大就要:         文就太型:         大就一件者去型:         共同一作者者词师:         共同一作者者师:         其同一作者者师:         其同一作者者师:         其同一作者者师:         其同一作者者师:         其同一作者者师:         第二         第二</li></ul> | 海外高水平学者支援与详作<br>1.3k 2.3kでか<br>1回川大学四书は、2回川大<br>き<br>現代情報<br>2018<br>第30巻 第9明<br>高震次人才、人才发現、人口<br>中文期刊<br>● 是 ● 否<br>11 単立一作 単 共同一作<br>11 マ 撮示・                                              | Copyridut © 2018 四川七<br>介蒲略研究<br>学習书馆: <sup>3</sup> 四川大学習书馆:<br>2.年<br>3.清<br>1.详<br>2.年<br>3.清<br>4.详<br>4.详<br>4.<br>4.<br>4.<br>4.<br>4.<br>5.<br>5.<br>5.<br>5.<br>5.<br>5.<br>5.<br>5.<br>5.<br>5.<br>5.<br>5.<br>5. | ★ #明> 一根 ## ## ## ## ## ## ## ## ## ## ## ## ##                                                                                                    | 果元数据信息<br>"职称评定样<br>著则需同近定作",<br>"共同通讯",<br>日期,请精确<br>即可完成成绩   | 息<br>目关信息"<br>取「熱型毛<br>则需要填写"<br>手<br>魚到月份,比如<br>混认领/设置                                                                                      | <sup>我"</sup> 在共同<br>我"在共同<br>2022.11 | ∞⊕你:<br>一作中的3<br>通讯中的                 | #₩<br>開<br>北<br>名                                                                  |
|                           | <ul> <li></li></ul>                                                                                                    | 海外高水平学者送现与评价<br>1.5% 2.3%***<br>1回川大学四书馆、 <sup>2</sup> 四川大<br>き<br>現代情報<br>2018<br>第30卷 第4期<br>二<br>二<br>中文期刊<br>一<br>全 画 否<br>1<br>1<br>1<br>1<br>1<br>1<br>1<br>1<br>1<br>1<br>1<br>1<br>1 | Copyrt du © 2018 四川七<br>介護略研究<br>学習书頃、 <sup>3</sup> 四川大学習书頃、<br>1.详<br>2.4<br>3.前<br>小学術:人才引进:学本影响<br>2.5<br>3.5<br>5<br>5<br>5<br>5<br>5<br>5<br>5<br>5<br>5<br>5<br>5<br>5<br>5<br>5<br>5<br>5<br>5                     | ☆      #################################                                                                                                    | 果元数据信服<br>"职称评定精<br>驾震选定"引<br>共同间讯",<br>甘期,请精研<br>即可完成成易       | 息<br>目关信息"<br>联"的作者考美型 5<br>则需要填写"打<br>触到月份,比如和<br>果认领/设置                                                                                    | 发"在共同<br>发"在共同<br>2022.11             | ₩₩<br>一作中的3<br>通讯中的                   | 財子                                                                                 |
|                           | <ul> <li>         領 - 成果认领         题名:         作者:         第一作者:         通讯作者:         可信:         第一作者:         115384;         其時:         文献类型:         火献类型:         人或果类型:         其時—作中者名响序:         成果发布曰赐;         成果发布曰赐;         成果发布曰赐;         成果发布曰赐;         成果发布曰赐;         成果发布曰赐;         资本发布日期;         第         第&lt;</li></ul>                                 | 海外高水平学者发现与详h<br>山、鉄 2,3%**・<br>1回川大学图书馆、 <sup>2</sup> 回川大<br>き<br>現代債役<br>2018<br>第30卷 第9期<br>高屈次人才、人才发現、人才<br>中文期刊<br>● 是 ● 否<br>11 ● 建六一作 ② 共同一作<br>11 ● 建示・                               | Copyridut © 2018 四川七<br>介蒲爾研究<br>学習书馆: <sup>3</sup> 四川大学習书馆:<br>1.译<br>2.章<br>3.指<br>小详价:人才引进:学术影响 <sup>6</sup> 2<br>3.f<br>: 〕独立通讯 □ 共同通讯 (<br>请选择共同一作中的用名顺用<br>目 提示: 肥龄评定所需,请情                                          | ☆ 御月、○○○○○○○○○○○○○○○○○○○○○○○○○○○○○○○○○○○○                                                                                                    | 果元数据信息<br>"职称评定帮<br>著一次无一个",<br>"共同通讯",<br>日期,请精确<br>即可完成成复    | 8.<br>目关信息"<br>取需要填写"我"<br>则需要填写"我<br>和到月份,比如2<br>果认领/设置                                                                                     | <sup>我"</sup> 在共同<br>我"在共同<br>2022.11 | 欢迎你:<br>一作中的3<br>通讯中的                 | ##予<br>排<br>招<br>加<br>排名                                                           |

# 2. 成果移除/恢复

(1) PC 端设有待认领/待完善/已确认三个分页,每一个分页都支持 对非本人成果进行移除。 (2)支持批量多选非本人成果,点击"移除"可完成批量删除。(3)也可以在成果详情页点击"移除"单篇移除非本人成果。

(4) 被移除的成果可以在回收站查找到,并且支持恢复数据。

| 学术成果                                                                             | 管理                           |                                                                            |                              |          |              |                                   | 欢迎你: 舒予 過出 |
|----------------------------------------------------------------------------------|------------------------------|----------------------------------------------------------------------------|------------------------------|----------|--------------|-----------------------------------|------------|
| 导航菜单                                                                             | ▶ 认领成别                       | 果- 待认领                                                                     |                              |          |              |                                   |            |
| 认领成果                                                                             | 管々始奏・                        | 本地                                                                         |                              |          |              |                                   |            |
| · 待认领(1条)                                                                        | 每页条数:                        | 10条 V 第一作者: 不限 V 按约                                                        | F份查看: 🛛 🔽 🗸 道                | 间讯作者: 不開 | <b>₹ ~</b> # | 列顺序: 年代降序 🖌 成果类型                  | : 全部 🗸     |
| · 待完善(17条)                                                                       | 批量刪除                         | <b>←</b>                                                                   |                              |          |              |                                   | 导出元数据      |
| · 已确认(1条)                                                                        | 0                            | 标题                                                                         | 作者                           | 出版时间     | 成果类型         | 期刊/会议                             | 操作         |
| 涂加成果<br>. 从数据序选加                                                                 |                              | Disorder-spe 'c ired occomitive<br>function in or ession de alized         | W 40 <sup>1</sup> ;          | 2022     | 外文期刊         | Journal of affective<br>disorders | 删除 去认领     |
| <ul> <li>水気指岸×200</li> <li>北田島)</li> </ul>                                       |                              | anxiety disorder                                                           |                              |          |              | 共1条记录 1/1 第一页 [1]                 | 最后一页到第页 跳  |
| <ul> <li>PDF添加</li> <li>单篇填报</li> <li>是作记录</li> <li>报交记录</li> <li>回收站</li> </ul> | <说明:<br>1.点击<br>2.支持<br>3.误删 | ><br>删除,可移除非本人成果<br>勾选多条成果,批量删除非本人成果<br>除的成果可通过"回收站"还原                     |                              |          |              |                                   |            |
| 用户基本信息                                                                           |                              |                                                                            |                              |          |              |                                   | 8 8 8      |
|                                                                                  |                              |                                                                            | Copyright © 2018 四川大学        |          |              |                                   |            |
| 学术成果<br><sup>导航菜单</sup>                                                          | 管理<br>• 操作记录                 |                                                                            |                              | -4.+     |              |                                   | 欢迎你: 舒予 週出 |
| · 待认领(1条)                                                                        | 每贝余数:                        | [10歳 ♥] 排列顺序: [款认 ♥] 與列                                                    | 《英型: [金融 ♥] 扁?               | 4位家:     |              | 堂找                                |            |
| · 待完善(17条)                                                                       |                              | 标题                                                                         | 作者                           | 出版时间     | 成果类型         | 期刊/会议                             | 操作         |
| ・ 已确认(1条)                                                                        | 0                            | Recovery ( wer Qu w Terrinal's ) (onic<br>Data with Interfe, ace o:   Data | Yuf <sup>p</sup> an;Ze' Yuan | 2022     | 外文期刊         | Electronics                       | 还原删除       |
| 添加成果                                                                             | 0                            | Access rol model for sulti-source<br>heterog us in ats ironment            | SU @ me;CHEN gs              | 2019     | 外文期刊         | 网络与信息安全学报                         | 还原 删除      |
| <ul> <li>         ・   从数据库添加         </li> </ul>                                 |                              |                                                                            |                              |          |              | 共2条记录 1/1 第一页 [1]                 | 最后一页到第 页 [ |
| <ul> <li>批里导入</li> <li>PDF添加</li> </ul>                                          |                              |                                                                            |                              |          |              | <说明><br>点击还原,可还原误删                | 除的成果       |
| * 平岡県版                                                                           | 1                            |                                                                            |                              |          |              |                                   |            |
| · 提交记录                                                                           | 1                            |                                                                            |                              |          |              |                                   |            |
| • 回收站                                                                            |                              |                                                                            |                              |          |              |                                   |            |
| 用户基本信息                                                                           |                              |                                                                            |                              |          |              |                                   |            |
|                                                                                  |                              |                                                                            |                              |          |              |                                   | 0          |
|                                                                                  |                              |                                                                            |                              |          |              |                                   | 8          |
|                                                                                  |                              |                                                                            | Copyright © 2018 四川大等        |          |              |                                   |            |

# 3.成果添加

如果成果不在"待认领"、"待完善"或"已确认"中,需添加

自己的成果,所添加的成果将正式加入已认领成果库。

说明:添加成果主要有三种方式:从数据库添加(从四川大学机 构库检索添加/全网检索添加)、批量导入和单篇填报。

**优先级:**从四川大学机构库检索添加>全网检索添加>批量导入> 单篇上传(请优先使用系统已采集的标准元数据)。

## 3.1 从四川大学机构库检索添加

第一步:选择欲添加成果的文献类型和相关的检索条件(建议通过题名检索),输入相关内容,点击"检索";

| 学术成界                                         | <b>見管理</b> 次回航 紹子 選出                                                                                                    |
|----------------------------------------------|----------------------------------------------------------------------------------------------------|
| 导航菜单                                         | ▶ 添加成果-从数据库添加                                                                                                    |
| <ul><li>认領成果</li><li>・ 待认領</li></ul>         | 从四川大学机构库检索 全网检索                                                                                                    |
| <ul> <li>・ 待完善</li> <li>・ 戸踊い</li> </ul>     |                                                                                                    |
| 添加成果                                         |                                                                                                    |
| <ul> <li>・ 从数据库添加</li> <li>・ 批里导入</li> </ul> | 「三〇〇〇〇〇〇〇〇〇〇〇〇〇〇〇〇〇〇〇〇〇〇〇〇〇〇〇〇〇〇〇〇〇〇〇〇                                                                                                    |
| · PDF添加<br>· 单篇填报                            |                                                                                                    |
| 接作记录<br>・提交记录                                | 1.又有過年又和決望,過年利加位素的子校<br>2.通过勾选对应的成果,点击"添加"完成成果的添加入库                                                                                                    |
| <ul> <li>回收站</li> <li>田户基本信息</li> </ul>      | ●                                                                                                    |
|                                              | 機動: 中又時川作者: 當於 考根短短 海以产权 信息服务 作着单位: "四川大学出书语:"ඛが ? 贈州名: 大学出书语子报<br>出版时间 2022-0020 年份: 2022 ISSI4: 1020-1027 葡萄: 3020 "1027 min-trin/earens.d. > Ark+Silvergiages进行分类10130/1 强捷的基础<br>务支持,服务用户、服务内容、服务端歇以及服务反馈不能分的温校图书指录(min.u |
|                                              | 每页 <u>10 ▼</u> 条 共泳记录 1/1 第一页 [1] 最后一页 到第一页 <b>〕</b><br>□ 全造                                                                                                    |
|                                              | <u> </u>                                                                                                    |
|                                              | Copyright © 2018 四川大学                                                                                                    |

第二步:勾选相关成果,点击"添加"。

## 3.2 全网检索添加

操作步骤同"从四川大学机构库检索添加"。

| 学术成果                        | <b>管理</b><br>■□□□□□□□□□□□□□□□□□□□□□□□□□□□□□□□□□□□□ |   | 退出 |
|-----------------------------|----------------------------------------------------|---|----|
| 导航菜单                        | ▶ 添加成果-从数据库添加                                      |   |    |
| 认领成果                        |                                                    |   |    |
| <ul> <li>待认領(1条)</li> </ul> | 从四川八子初时9年世录<br>主 <b>时世录</b>                        |   |    |
| · 待完善(17条)                  | *#I. <u>A#</u>                                     |   |    |
| · 已确认(1条)                   |                                                    |   |    |
| 添加成果                        |                                                    |   |    |
| ・从数据库添加                     |                                                    |   |    |
| ・批里导入                       | 5                                                  |   |    |
| · PDF)杂加                    |                                                    |   |    |
| · 单篇填报                      | · 检索 ·                                             |   |    |
| 操作记录                        |                                                    |   |    |
| <ul> <li>提交记录</li> </ul>    |                                                    |   |    |
|                             |                                                    |   |    |
| 用尸垦本情息                      |                                                    |   |    |
|                             |                                                    |   |    |
|                             |                                                    | 1 |    |
|                             |                                                    |   | Ø  |
|                             |                                                    |   | 0  |
|                             |                                                    |   |    |

## 3.3 批量导入

第一步:选择文献类型,下载对应文献类型的数据导入模板; 第二步:依据模板内容填写,填写完成后,请勿修改文档名; 第三步:选择文件、全文附件,点击"上传"完成。

注:若同时需上传全文附件,附件名须与模板中相应字段内容完 全一致。

|                                          | 日本                                                                                                    |
|------------------------------------------|----------------------------------------------------------------------------------------------------|
| <b>亢菜</b> 单                              | ▶ 添加成果-批量导入                                                                                                    |
| 成果<br>待认领(1条)<br>待完善(17条)                | 表格批量导入 其他格式导入                                                                                                    |
| 已确认(1条)<br>成果<br>从数据库添加<br>批量导入<br>PDF添加 | 类型: ▲ (中文图书) ▼ 下载模板 (路先下载 e x c e L模板)<br>上代表格: ● 透理文件 未选择任何文件<br>请选择需要批量上传的全文附件: 透理文件 未选择任何文件 上传文件的文件名类与表格中的题名对应 |
| 单篇項报<br>记录<br>提交记录<br>回收站<br>基本信息        | ♀入<br><说明><br>1.支持下载批量导入元数据的模板<br>2.整理完的元数据信息,导入附件,可完成数据的批量导入                                                     |
|                                          |                                                                                                    |

3.4 单篇填报

根据提示手动输入需上传成果的元数据信息;

输入题名后,系统会根据输入内容检索成果库中内容,可核对其 中是否有自己的成果。

| 学术成界                     | <b>艮管理</b><br>☞ ■ 哺                                                                                             |                                                                                                    |         |
|--------------------------|----------------------------------------------------------------------------------------------------|----------------------------------------------------------------------------------------------------|---------|
| 导航菜单                     | <ul> <li>▶ 添加成果-单篇导入</li> </ul>                                                                                 |                                                                                                    |         |
| 人领成果                     |                                                                                                    |                                                                                                    |         |
| · 待认领(1条)                | 类型:                                                                                                    | 潮刊・                                                                                                    |         |
| · 待完善(17条)               | 篇名:                                                                                                    | (必填)                                                                                                    |         |
| · 已确认(1条)                | 语种:                                                                                                    | 中文                                                                                                    |         |
| 加成果                      | 作者:                                                                                                    | (必填)                                                                                                    |         |
| · 从数据库添加                 | 作者单位:                                                                                                    |                                                                                                    |         |
| <ul> <li>批量导入</li> </ul> | 关键词:                                                                                                    |                                                                                                    |         |
| • PDF添加                  |                                                                                                    |                                                                                                    |         |
| · 单篇填报                   |                                                                                                    |                                                                                                    |         |
| 作记录                      | 拍要:                                                                                                    |                                                                                                    |         |
| <ul> <li>提交记录</li> </ul> |                                                                                                    |                                                                                                    |         |
| · 回收站                    | -                                                                                                    |                                                                                                    |         |
| 户基本信息                    | ISSN:                                                                                                    |                                                                                                    |         |
|                          | 而日名称。                                                                                                    |                                                                                                    |         |
|                          |                                                                                                    | / 2) (2) (2) (2) (2) (2) (2) (2) (2) (2)                                                                                         |         |
|                          | 1915 1920 - 1915 - 1915 - 1915 - 1915 - 1915 - 1915 - 1915 - 1915 - 1915 - 1915 - 1915 - 1915 - 1915 - 1915 - 1 |                                                                                                    | 库(荷) 🗌  |
|                          | 收录數据库:                                                                                                    | □中文核心報刊(北大) □sc1科学引文索引(美) □sc1 □c4(学文策(美) □st1程索引(美)<br>□统计聚期刊(中信所) □sc3中国科学引文库(中科院) □ss3正中文社科引文索引(高大) □ss1高被引<br>□ss11社科引文索引(美) | CESI MA |
|                          | 引用次数:                                                                                                    |                                                                                                    | - 1     |
|                          | 资助基金名称:                                                                                                    |                                                                                                    |         |
|                          | 刊名:                                                                                                    | (必填)                                                                                                    |         |
|                          | 期/卷:                                                                                                    | (於值)                                                                                                    |         |